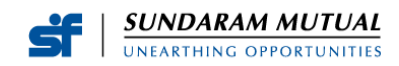

## **Table of Contents**

| Check your KYC Status                                         | 2 |
|---------------------------------------------------------------|---|
| VALIDATE YOUR CONTACT DETAILS                                 | 2 |
| How to remediate your KYC status from Registered to Validated | 2 |
| KYC Modification through KFintech                             | 3 |

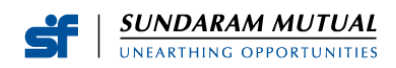

## **Check your KYC Status**

Please click on the KRA site from the links and options given, input your PAN, and submit it to see your KYC Status with the details of the proof you have submitted for your KYC.

| KRA       | URL                                                              | Notes                                                                                                    |
|-----------|------------------------------------------------------------------|----------------------------------------------------------------------------------------------------|
| CVL KRA   | https://www.cvlkra.com/                                          | In the landing page, select the " <b>KYC Inquiry</b> "<br>menu, enter your PAN and follow the<br>instructions |
| CAMS KRA  | https://www.camskra.com/                                         | In the landing page, enter your PAN under the " <b>My KYC Status</b> " heading and follow the instructions    |
| NSDL KRA  | https://kra.ndml.in/kra-<br>eb/jsps/pos/KYCClientInquiry_NEW.jsp | In the landing page, click the " <b>KYC Inquiry</b> "<br>link, enter your PAN and follow the<br>instructions  |
| NSE KRA   | https://www.nsekra.com/                                          | In the landing page, enter your PAN and follow the instructions.                                              |
| KARVY KRA | https://www.karvykra.com/UPanSearchG                             | lobalWithPanExempt.aspx                                                                                       |

## VALIDATE YOUR CONTACT DETAILS

Validate your contact details in your KYC records, for your PAN, by clicking the KRA links given below:

| KRA       | URL / Link                                                         |
|-----------|--------------------------------------------------------------------|
| CAMS KRA  | https://www.camskra.com/PanDetailsUpdate.aspx                      |
| CVL KRA   | https://validate.cvlindia.com/CVLKRAVerification_V1/               |
| NSDL KRA  | https://kra.ndml.in/ClientInitiatedKYC-webApp/#/ClientinitiatedKYC |
| KARVY KRA | https://www.karvykra.com/KYC_Validation/Default.aspx               |

### How to remediate your KYC status from Registered to Validated

If the Investor's KYC status is "Validated", the Investor can seamlessly transact in the securities market without the need for resubmission of KYC documents. Otherwise, the Investor needs to do the modification of KYC by submitting Aadhaar as OVD.

The following KRAs allow their Investor's to remediate the status to KYC Validated through the below links:

 $CVL KRA \rightarrow https://validate.cvlindia.com/CVLKRAVerification_V1/$  \*\*\*Aadhaar should have been already provided as an OVD, only those investors can validate their KYC using the above link.

CAMS KRA → <u>https://www.camskra.com/PanDetailsUpdate.aspx</u>

Please ensure

- 1. Correctness of your contact details
- 2. PAN and Aadhaar are already linked
- 3. Use the mobile number registered with Aadhaar to validate your details with an OTP

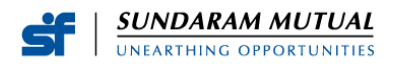

# KYC Modification through KFintech

Click this link <u>https://mfs.kfintech.com/Investor/General/ValidateKYC/</u> to do the KYC modifications for your PAN.

Investors must enter their PAN, and an OTP will be triggered for validation. Uploading an image of the PAN is mandatory for all modification requests. If the modification request is for any data other than **Father's/ Spouse's Name, Marital Status, Mobile No. and Email ID**, investors must mandatorily upload an Officially Valid Document (OVD) for Address Proof, along with images of their signature and photo. While providing Aadhaar as OVD, please ensure to mask the Aadhaar number so that only the last four digits are visible.

Investors will be redirected to an e-sign process to complete KYC modification.

#### Self-attested Documents required:

- Image of PAN
- Image of Signature
- Photo for upload
- OVD with current address (following are the allowed OVDs)
  - o Passport
  - o License
  - Proof of possession of Aadhaar number
  - o Voter's ID issued by Election Commission of India
  - o Job card issued by NREGA duly signed by an officer of the State Government